### Contemporary Web Development Lesson 4

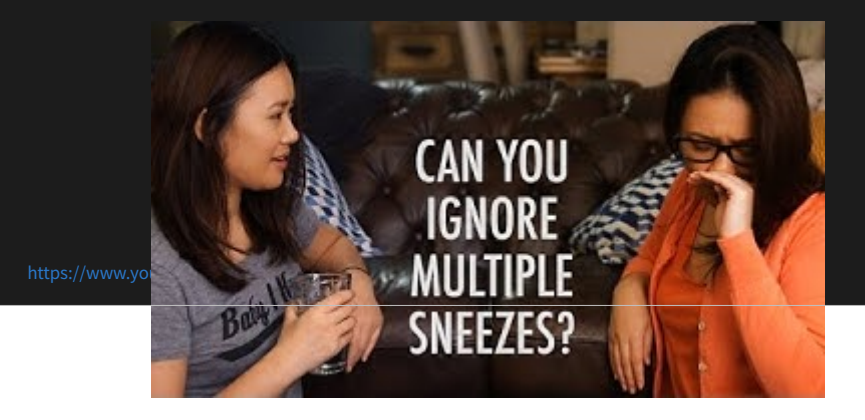

### InstaStalk solution

### The Browser's developer tools

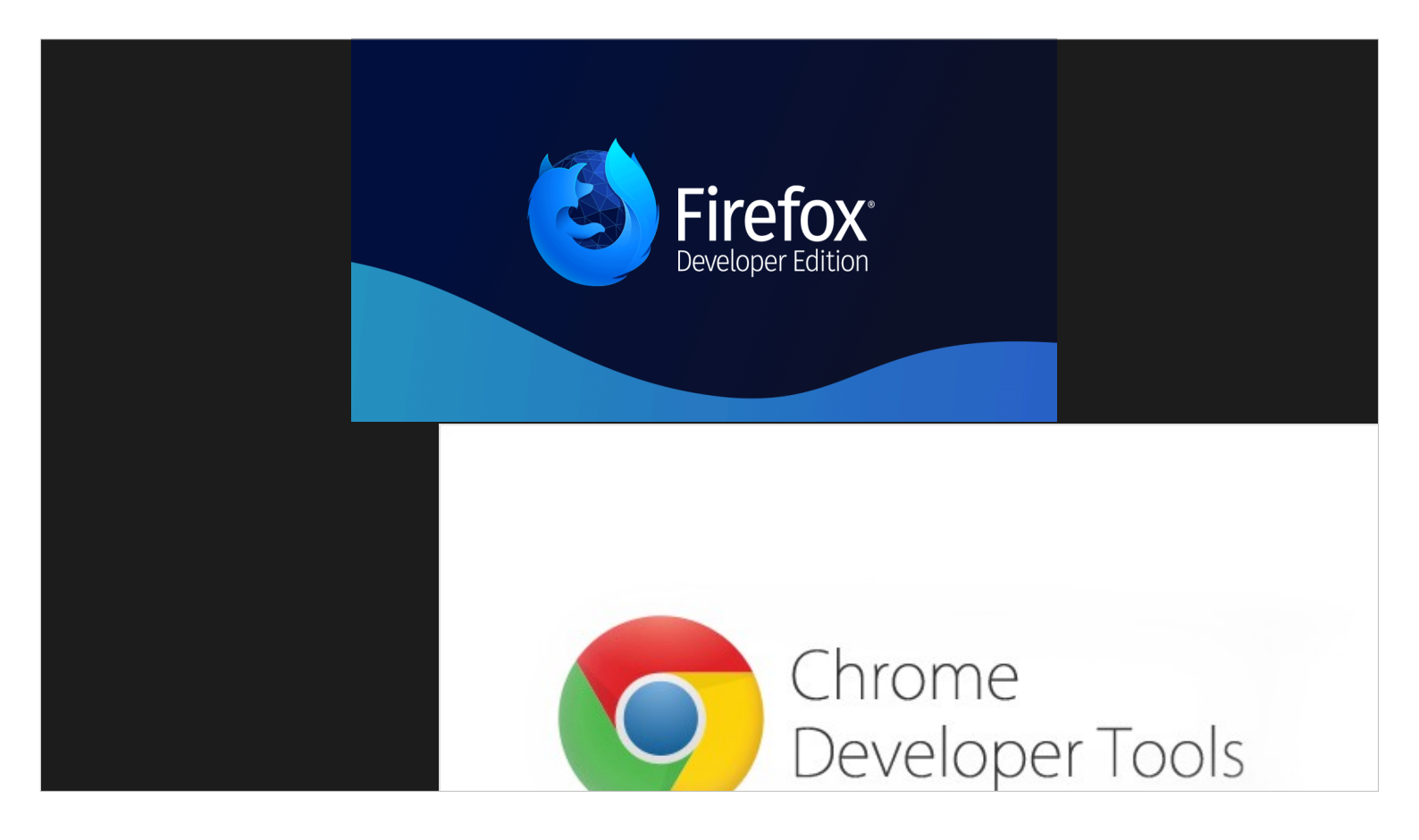

I would actually largely recommend using Firefox. The reason I am using Chrome for this course is:

A) It is easier to get it installed in the classroom.

B) Firefox has a bug regarding Websockets monitoring which I am teaching in this course.

Firefox developer edition has neat tools for HTML/CSS debugging such as Grid/Flexbox viewer.

### The Console

Definitely the most important tool.

# Log levels

## Exposing Yukino

Using the window object to make our own object accessible in the console.

## Responsive View (Example)

#### Elements Inspector (What's wrong in this picture?)

Change the image to width: 200px; And the container to: height: 400px; display: flex; justify-content: center;

#### Can we script this?

"Show console drawer" to see the console at the same time of the elements inspector.

let camilo =

document.querySelector("img[src\*='juan']"); camilo.style.width = "200px"; camilo.parentNode.style.display = "flex"; camilo.parentNode.style.justifyContent = "center";

### Bookmarklet

### Automate with TamperMonkey (Or GreaseMonkey for Firefox)

#### Jamming Facebook's notification icon

let bell =

document.querySelector("#fbNotificationsJewel"); bell.className = "uiToggle \_4962 \_4xi2 \_5orm"; let bellCount = bell.querySelector(".jewelCount"); bellCount.style.display = "none";

### A bit deeper

The class gets overridden by facebook's API! Let's try to set it at the element level:

```
let bell =
```

document.querySelector("#fbNotificationsJewel"); let icon = bell.querySelector(".\_2n\_9"); icon.style.backgroundPosition = "0 -792px" let bellCount = bell.querySelector(".jewelCount"); bellCount.style.display = "none";

### Let's go even DEEPER

We want to see where it is that the notification button gets updated after loading the page

#### Search the sources

Search for fbNotificationsJewel, then we could add a source breakpoint.

| Activ •••                           | Preferences<br>Workspace<br>Blackboxing<br>Devices<br>Throttling<br>Shortcuts | <ul> <li>Enable Ctrl + 1-9 shortcut to switch panels</li> <li>Show third party URL badges</li> <li>Show What's New after each update</li> <li>Don't show Chrome Data Saver warning</li> <li>Disable paused state overlay</li> </ul> Curces Search in anonymous and content scripts <ul> <li>Automatically reveal files in sidebar</li> <li>Enable JavaScript source maps</li> <li>Detect indentation</li> <li>Autocompletion</li> <li>Ø racket matching</li> </ul> | <ul> <li>Show native functions in JS Profile</li> <li>Hide chrome frame in Layers view</li> <li>Console</li> <li>Hide network messages</li> <li>Selected context only</li> <li>Log XMLHttpRequests</li> <li>Show timestamps</li> <li>Autocomplete from history</li> <li>Group similar</li> <li>Eager evaluation</li> <li>Preserve log upon navigation</li> <li>Enable custom formatters</li> </ul> |  |  |
|-------------------------------------|-------------------------------------------------------------------------------|----------------------------------------------------------------------------------------------------|----------------------------------------------------------------------------------------------------|--|--|
| Elen                                | nents Console                                                                 | Sources Network Performance                                                                                                    | Memory Application Security Audits                                                                                                    |  |  |
| 🕨 🕑 top                             | •                                                                             | ● Filter Default levels ▼                                                                                                    |                                                                                                    |  |  |
| 🗌 Hide network                      |                                                                               |                                                                                                    | Log XMLHttpRequests                                                                                                    |  |  |
| Preserve log                        |                                                                               | ]                                                                                                    | Eager evaluation                                                                                                    |  |  |
| Selected context only Croup similar |                                                                               |                                                                                                    | Autocomplete from history                                                                                                    |  |  |

### Easier, a DOM breakpoint

Add a DOM breakpoint for fbNotificationsJewel

#### Network tracing

We found that the async request is WebNotificationsPayloadPagelet

### Intercepting the network data? Not in the scope, but here.

#### Memory viewer – detecting leaks

Memory-leak example.

# Allocation timeline

| 🕞 📋 🛛 Elements Console                                                                                                    | Sources                                                                                                    | Network | Performance | Memory | Application | Security |  |
|----------------------------------------------------------------------------------------------------|----------------------------------------------------------------------------------------------------|---------|-------------|--------|-------------|----------|--|
| O     Profiles                                                                                                    | Select profiling type                                                                                                    |         |             |        |             |          |  |
| ALLOCATION TIMELINES<br>Snapshot 2<br>Ss9 MB<br>Snapshot 3<br>Snapshot 4<br>So MB<br>Snapshot 5<br>S.0 MB<br>Snapshot 6<br>959 MB | <ul> <li>Heap snapshot profiles show memory distribution among your page's JavaS nodes.</li> <li>Allocation instrumentation on timeline         Allocation timelines show instrumented JavaScript memory allocations over you can select a time interval to see objects that were allocated within it an recording. Use this profile type to isolate memory leaks.         Record allocation stacks (extra performance overhead)         Allocation sampling         Record memory allocations using sampling method. This profile type has mi can be used for long running operations. It provides good approximation of JavaScript execution stack.     </li> </ul> |         |             |        |             |          |  |
|                                                                                                    | 959 MB ,<br>Sta                                                                                                    | irt     | Load        |        |             |          |  |

#### Not covered: Storage, Performance, Application

#### Exercise Tamper away!

Make your own nice tampering and upload it to the group